# Valuation Equipment Report

| Overview                                | This job aid discusses the functionality of the <b>Valuation Equipment Report</b> .<br>This dashboard provides a summary and claim breakdown view that allows<br>carriers to get a better understanding on what's driving post valuation<br>configuration for each claim.                                                                                                    |
|-----------------------------------------|----------------------------------------------------------------------------------------------------|
|                                         | <ul> <li>This dashboard allows users to perform the following actions:</li> <li>Identify behaviors of the <b>Appraisers</b> and <b>Reviewers</b> regarding the accuracy of performing valuations.</li> <li>Analyze trends over time by specific <b>Metrics</b> or <b>Breakout Attributes</b>.</li> <li>Identify claims requiring action.</li> <li>Identify how much equipment was Added/Remove on each valuation version.</li> <li>View how many valuations were completed broken out by vehicle model, age, year, etc.</li> </ul>                                                                                                    |
| Access<br>Valuatio<br>Equipme<br>Report | Follow the steps below to access the Claim Breakdown report via the CCC®<br>Portal.<br>nt                                                                                                    |
| Step                                    | Action                                                                                                    |
| 1                                       | Enter your <b>User ID</b> and <b>Password</b> to login to the CCC <sup>®</sup> Portal.                                                                                                    |
| 2                                       | Click the Tableau Reporting & Analytics link in the Analytics CCC Portal Welcome, Welcome, CCC Portal Welcome, CCC Portal Welcome, CCCC Portal Welcome, CCC Portal Welcome, CCC Portal Wel |

| 2 | Click the <b>Tableau Reporting &amp;</b><br><b>Analytics</b> link in the Analytics<br>section of the<br>CCC <sup>®</sup> Portal home page. A new<br>Analytics window opens. | Quick Search for Claim Folders     Analytics       Claim Reference ID:     • Tableau Reporting & Analytics                                                        |
|---|----------------------------------------------------------------------------------------------------|----------------------------------------------------------------------------------------------------|
| 3 | Click <b>Explore</b> on the left-side panel.                                                                                                    | <                                                                                                    |
| 4 | Select <b>All Workbooks</b> from the drop-down.                                                                                                    | Explore All Workbooks -                                                                                                    |
| 5 | Select the <b>Valuation Equipment Report</b> Dashboard.                                                                                                    | <ul> <li>☆ Home</li> <li>☆ Favorites</li> <li>③ Recents</li> <li>﴿ Shared with Me</li> <li>۞ Recommendations</li> <li>ⓒ Collections</li> <li>④ Explore</li> </ul> |

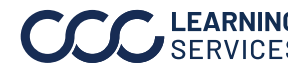

### Dashboard

#### Filters

| Valuation Summary Claim Breakdown                                                |             |        |               |  |  |  |  |  |  |
|----------------------------------------------------------------------------------|-------------|--------|---------------|--|--|--|--|--|--|
| Valuation Equipment Report : Demo Company                                        | Hierarchy 🔻 | Date 🔻 | Data 🔻   🖃 🥐  |  |  |  |  |  |  |
| Date Range : 2/1/2023 - 2/27/2024         Data Last Refreshed: 1/29/2024 9:36:40 |             |        | Hide Trends 🔵 |  |  |  |  |  |  |

- Displays the **Date Range** based on the selection from the Date filter. •
- The Data Last Refreshed indicates the last date and time the data was refreshed in the • dashboard.
- The Hide/Show Trends toggle hides/shows the left-side trends panel. •
- Select the **Book** icon to view the glossary. •
- Select the **Question Mark** icon to enable a help overlay for dashboard tips. •

Note: When available click Apply to set the changes to the selection made.

#### **Hierarchy Filters:**

| Stage | Description                             |
|-------|-----------------------------------------|
| 1     | Displays the <b>Appraiser Hierarchy</b> |
|       | filter options.                         |
| 2     | Displays the <b>Adjuster Hierarchy</b>  |
|       | filter options.                         |
| 3     | Displays the Submitter Level            |
|       | Hierarchy filter options.               |
| 4     | Displays the <b>Company Claim</b>       |
|       | Office Hierarchy filter options.        |

| Hierarchy Filte      | ers                  |   |                      |   |                      |
|----------------------|----------------------|---|----------------------|---|----------------------|
| Appraiser Hierarch   | ıy                   |   |                      |   |                      |
| Appraiser Level 1    | Appraiser Level 2    |   | Appraiser Level 3    |   | Appraiser Level 4    |
| (All) •              | (All)                | ٠ | (All)                | ٠ | UNK 🔻                |
| Appraiser Level 5    | Appraiser Level 6    |   | Appraiser Level 7    |   |                      |
| UNK •                | UNK                  | ٠ | UNK                  | ٠ |                      |
| Adjuster Hierarchy   | ,                    |   |                      |   |                      |
| Adjuster Level 1     | Adjuster Level 2     |   | Adjuster Level 3     |   | Adjuster Level 4     |
| (All) •              | (All)                | ۳ | (All)                | ٠ | UNK •                |
| Adjuster Level 5     | Adjuster Level 6     |   | Adjuster Level 7     |   |                      |
| UNK 👻                | UNK                  | ٠ | UNK                  | ٠ |                      |
| Submitter Hierarch   | у                    |   |                      |   |                      |
| Submitter Level 1    | Submitter Level 2    |   | Submitter Level 3    |   | Submitter Level 4    |
| (All) •              | (All)                | ۳ | (All)                | ٠ | UNK •                |
| Submitter Level 5    | Submitter Level 6    |   | Submitter Level 7    |   |                      |
| UNK •                | UNK                  | ٠ | UNK                  | ٠ |                      |
| Company Claim O      | ffice Hierarchy      |   |                      |   |                      |
| Claim Office Level 1 | Claim Office Level 2 |   | Claim Office Level 3 |   | Claim Office Level 4 |
| (All) 🔻              | (All)                | ٠ | (All)                | ٠ | UNK 🔻                |
| Claim Office Level 5 | Claim Office Level 6 |   |                      |   |                      |
| UNK •                | UNK                  | ٠ |                      |   |                      |

#### Date Filters:

| Stage | Description                                               |
|-------|-----------------------------------------------------------|
| 1     | Anchor Date: Select a claim lifecycle date when you want  |
|       | the dashboard graphs to begin displaying data.            |
| 2     | Date Range Selection: Select either a Custom Date         |
|       | Range or a Fixed Date Range.                              |
| 3     | Custom Date Range: Select a Rolling, Current, Prior, etc. |
|       | date range option, when the Date Range Selection          |
|       | dropdown option Custom Date Range is selected.            |
| 4     | Start/End Date Picker: Enter or select a Fixed date from  |
|       | the fields, when the Date Range Selection dropdown        |
|       | option Fixed Date Range is selected.                      |

| Date Filters           |                       |   |
|------------------------|-----------------------|---|
| Anchor Date            |                       |   |
| Valuation Date         |                       | • |
| Date Range Selection   |                       |   |
| Custom Date Range      |                       | • |
| Custom Date Range      |                       |   |
| Rolling 1 Year         |                       | • |
| Start Date<br>1/1/2023 | End Date<br>1/17/2023 |   |
|                        |                       |   |

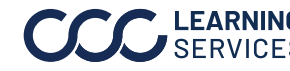

#### Dashboard

#### Filters,

continued

#### Data Filters:

| Stage | Description                                                                                    |
|-------|------------------------------------------------------------------------------------------------|
| 1     | The <b>Claim</b> filter options allow you to change the type of claim data displayed in the    |
|       | dashboard.                                                                                     |
| 2     | The <b>Individual</b> filters allows you to select which individuals to display in the         |
|       | dashboard who were involved with the claim.                                                    |
| 3     | The <b>Valuation</b> filter options allow you to select the types of valuation related details |
|       | to displayed in the dashboard.                                                                 |
| 4     | The <b>Vehicle</b> filter options allow you to change the types of vehicles displayed in the   |
|       | dashboard.                                                                                     |

| Data Filters      |                           |                           |                            |
|-------------------|---------------------------|---------------------------|----------------------------|
| Claim             |                           |                           |                            |
| Claim Category    | Claim Type                | Claim Type                | Detail                     |
| (All)             | ▼ (All)                   | <ul> <li>(All)</li> </ul> | <b>v</b>                   |
| Individual        |                           |                           |                            |
| Appraiser Name    | Adjuster Nan              | ne Submitter N            | ame Valuation Username     |
| (All)             | ▼ (All)                   | ▼ (All)                   | ▼ (All) ▼                  |
| Valuation         |                           |                           |                            |
| Submitter Type    | Loss Catego               | y Loss Type               | Valuation State Code       |
| (All)             | ▼ (All)                   | ▼ (All)                   | • (All) •                  |
| Loss ZIP Code     | Vehicle Age               | Refurbished               | Settlement Type            |
| (All)             | ▼ (All)                   | ▼ (All)                   | • No •                     |
| Valuation Version | Valuation So              | urce Odometer R           | Range Severity Group Range |
| (All)             | <ul> <li>(All)</li> </ul> | ▼ (All)                   | • (All) •                  |
| Vehicle           |                           |                           |                            |
| Vehicle Make      | Vehicle Mode              | Vehicle Style             | e Vehicle Type             |
| (All)             | <ul> <li>(All)</li> </ul> | <ul> <li>(All)</li> </ul> | ▼ (All) ▼                  |

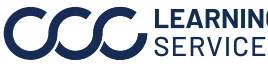

Valuation The Valuation Summary tab displays a visual snapshot of the data that can be Summary filtered.

|    | Valuation Sun                        | Mary Claim Breakdown                                                                                                    | ment Report: De                   | emo Company                                          |                                                          |                                                                                          |                                        | Hie                                                                  | rarchy 🔻 Date                          | ▼ Data ▼                                           | 🗐 🕐                                          |  |
|----|--------------------------------------|----------------------------------------------------------------------------------------------------|-----------------------------------|------------------------------------------------------|----------------------------------------------------------|------------------------------------------------------------------------------------------|----------------------------------------|----------------------------------------------------------------------|----------------------------------------|----------------------------------------------------|----------------------------------------------|--|
|    | Date Range : 2                       | /1/2023 - 2/27/2024                                                                                                    | Data Last Refreshed: 1/           | 29/2024 9:36:40                                      |                                                          |                                                                                          |                                        |                                                                      |                                        |                                                    | Hide Trends 🔵                                |  |
| 1  | Trends:<br>Months                    | Measures:     (Multiple values)                                                                                                    | •                                 | Breakout Attribute:<br>Appraiser Name                |                                                          | Grand Total                                                                              | Equipment Add<br>Count<br>36,589       | Equipment<br>Remove Count<br>1,652                                   | Equipment<br>Remove and Ad E<br>38,241 | Post Val<br>quipment Perc E<br>95.7%               | Post Val<br>Equipment Perc<br>4.3%           |  |
|    | Equipment<br>Add Count               | 3,370                                                                                                    |                                   | Attribute:<br>Appraiser Name   Search:               |                                                          | Appraiser 0<br>Appraiser 1<br>Appraiser 2<br>Appraiser 3<br>Appraiser 4<br>Appraiser 5   | 171<br>158<br>187<br>167<br>176<br>175 | 5<br>12<br>14<br>7<br>6<br>7                                         | 176<br>170<br>201<br>174<br>182<br>182 | 97.2%<br>92.9%<br>93.0%<br>96.0%<br>96.7%<br>96.2% | 2.8%<br>7.1%<br>7.0%<br>4.0%<br>3.3%<br>3.8% |  |
|    | Equipment<br>Remove<br>Count         | 177                                                                                                    |                                   | Measures:<br>(Multiple values)                       | م                                                        | Appraiser 6<br>Appraiser 7<br>Appraiser 8<br>Appraiser 9<br>Appraiser 10<br>Appraiser 11 | 156<br>164<br>168<br>167<br>192<br>173 | 12<br>6<br>7<br>6                                                    | 168<br>170<br>175<br>173<br>198<br>175 | 92.9%<br>96.5%<br>96.0%<br>96.5%<br>97.0%<br>98.9% | 7.1%<br>3.5%<br>4.0%<br>3.5%<br>3.0%<br>1.1% |  |
| 2  | Equipment<br>Remove and<br>Add Count | 3,547                                                                                                    | $\sim$                            | Breakout Attribute(s):                               | Appraiser Name,                                          | , All, All,                                                                              | All                                    | 3                                                                    |                                        |                                                    |                                              |  |
|    | Post Val                             | 95.0%                                                                                                    | 97.1                              | Attribute 1. Appraiser Name  Attribute 2:            | Attribute 1<br>Appraiser 0                               | Equipment                                                                                | Add Count Eq                           | uipment Remove<br>Count<br>5                                         | Equipment Remove<br>and Add Coun       | e Post Val Equ<br>t Percentage                     | ipment Post \<br>Added Percent<br>97.2%      |  |
|    | Equipment<br>Percentage<br>Added     |                                                                                                    |                                   | Attribute 3:                                         | Appraiser 1<br>Appraiser 2<br>Appraiser 3                |                                                                                          | 158<br>187<br>167                      | 12<br>14<br>7                                                        | 17<br>20<br>17                         | D<br>1<br>4                                        | 92.9%<br>93.0%<br>96.0%                      |  |
|    | Post Val<br>Equipment<br>Percentage  | 5.0%                                                                                                    | 2.9                               | Attribute 4:<br>All  Measures:<br>%                  | Appraiser 4<br>Appraiser 5<br>Appraiser 6<br>Appraiser 7 |                                                                                          | 176<br>175<br>156<br>164               | 6<br>7<br>12<br>6                                                    | 18.<br>18:<br>16:<br>17:               | 2<br>2<br>8<br>0                                   | 96.7%<br>96.2%<br>92.9%<br>96.5%             |  |
|    | Copyright © 2024 C                   | CC Intelligent Solutions. All Rights Re:                                                                                                    | served, Confidential - use and de | stribution is subject to the restrictions of the app | licable CCC license agreement.                           |                                                                                          |                                        |                                                                      |                                        |                                                    |                                              |  |
|    |                                      |                                                                                                    |                                   |                                                      | Deceminat                                                |                                                                                          |                                        |                                                                      |                                        |                                                    |                                              |  |
| 31 | tage                                 |                                                                                                    |                                   |                                                      | Descript                                                 | lion                                                                                     |                                        |                                                                      |                                        |                                                    |                                              |  |
|    | I                                    | <ul> <li>Trends</li> <li>Select In a select I results.</li> </ul>                                                                                                    | can be filt<br>Multiple va        | ered by Totals<br>lues under the                     | or in time<br>• <b>Measure</b>                           | tne II<br>e incr<br><b>s</b> dro                                                         | rement<br>pp-dow                       | art:<br>:s.<br>vn and o                                              | click <b>Ap</b> l                      | <b>ply</b> to v                                    | view                                         |  |
|    | 2                                    | Shows the Measures a                                                                                                    | line charts<br>and Trend s        | s based on the selected.                             |                                                          | Equ                                                                                      | uipment 3,370                          | Jhnj                                                                 | $\sim$                                 |                                                    | Appretise New                                |  |
|    |                                      | <b>Hint:</b> Hover<br>Measure co                                                                                                    | r over the l<br>ount at tha       | ine chart to vie<br>t time interval                  | e chart to view the<br>ime interval                      |                                                                                          |                                        | Add Count Valuation Months: Period Sta<br>Equipment Add Count: 3,266 |                                        |                                                    |                                              |  |
|    |                                      | Note: Hide                                                                                                    | Trends as                         | needed by sel                                        | ecting the                                               | e Tog                                                                                    | gle in 1                               | the upp                                                              | er-right                               | corne                                              | r.                                           |  |
|    | 3                                    | The Breako<br>selected.                                                                                                    | out Attribu                       | tes sections d                                       | isplay the                                               | seleo<br>as Ad                                                                           | cted <b>A</b>                          | Appra                                                                | e and <b>M</b> e                       | easure                                             | S                                            |  |
|    |                                      | <ul> <li>Dreakout Attributes include inters such as Adjuster, Appraiser, claim Types,<br/>Vehicle Information, and Time Frames.</li> <li>The options selected from the <b>Measures</b> drop-down are displayed in graph<br/>format.</li> </ul> |                                   |                                                      |                                                          |                                                                                          |                                        |                                                                      |                                        |                                                    |                                              |  |
|    |                                      | Note: The S                                                                                                    | Search dro                        | p-down allow                                         | s for inclu                                              | ding                                                                                     | or exc                                 | luding                                                               | Attribut                               | es.                                                |                                              |  |

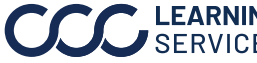

| Valua<br>conti | ation S<br>nued                        | Summa                                                        | <b>ry</b> , Se                                          | elect filte                                                         | ers and ti                                                          | me perio                                                                | ds in th                   | e Claim          | Break                | down d               | dashboard       |
|----------------|----------------------------------------|--------------------------------------------------------------|---------------------------------------------------------|---------------------------------------------------------------------|---------------------------------------------------------------------|-------------------------------------------------------------------------|----------------------------|------------------|----------------------|----------------------|-----------------|
|                | Valuation Su                           | immary Claim B                                               | reakdown                                                | view per                                                            | Tormana                                                             |                                                                         |                            |                  |                      |                      |                 |
|                | <b>#</b> 00                            | C Valuatio                                                   | on Detail Repo                                          | ort : Demo Comp                                                     | any                                                                 |                                                                         |                            |                  | Hierarchy            | ▼ Date ▼             | Data 🔻   🗐 🥐    |
|                | Date Range :                           | 2/1/2023 - 2/27/2024                                         | l .                                                     | D                                                                   | ata Last Refreshed: 2/19/                                           | 2024 4:51:19 PM                                                         |                            |                  |                      |                      | Show Trends     |
| 1              | Breakout<br>Appraise                   | t Attribute:                                                 |                                                         |                                                                     | Avg Condition Rating                                                | Avg Post \                                                              | aluation Amt               | Avg Post Val     | uation amt per Val   | Va                   | luation Count   |
| '              |                                        |                                                              |                                                         | Grand Total<br>Appraiser 2                                          | 1.1<br>1.0                                                          | -\$1                                                                    | 62<br>\$118                |                  | \$85<br>\$118        | 1                    | 62,642          |
|                | Attribute:                             |                                                              |                                                         | Appraiser 6<br>Appraiser 13                                         | 1.0<br>1.0                                                          |                                                                         |                            |                  | \$0<br>\$0           | 1 2                  |                 |
|                | Appraiser<br>Search:                   | •                                                            |                                                         | Appraiser 18<br>Appraiser 79                                        | 1.0<br>1.0                                                          | -\$8                                                                    | \$106                      | -5               | 221<br>\$13          | 61<br>8              |                 |
|                |                                        |                                                              |                                                         | Appraiser 87<br>Appraiser 146                                       | 1.0                                                                 | -\$2<br>-\$8                                                            | 94                         | -5               | \$56<br>272          | 58<br>12             |                 |
|                | Measures:<br>(Multiple values          | 5) 🔻                                                         |                                                         | Appraiser 158<br>Appraiser 184                                      | 1.0<br>1.0                                                          | -\$3                                                                    | \$402<br>60                | -5               | \$139                | 26<br>48             |                 |
|                |                                        |                                                              |                                                         | Appraiser 232<br>Appraiser 262<br>Appraiser 310                     | 1.1<br>1.1<br>1.0                                                   | -\$3<br>-\$3                                                            | 42<br>79<br>\$463          | -5               | \$91<br>103<br>\$136 | 30<br>48<br>116      |                 |
|                | Breakout                               | Attribute(s):                                                | Appraiser, Cl                                           | aim Type, Loss C                                                    | ategory, Submit                                                     | ter                                                                     |                            |                  |                      |                      |                 |
| 2              | Attribute 1:                           |                                                              | Attribute 1                                             | Attribute 2                                                         | Attribute 3                                                         | Attribute 4                                                             | Ava Conditi                | on Rating Avg Po | st Valuation Avg     | Post Valuation       | Valuation Count |
|                | Attribute 2:                           |                                                              | Appraiser 2                                             | Vehicle                                                             | Comprehensive                                                       | Submitter 189511                                                        |                            | 1.0              | Amt<br>\$118         | amt per Val<br>\$118 | 1               |
|                | Claim Type                             | •                                                            | Appraiser 6<br>Appraiser 13                             | Vehicle<br>Vehicle                                                  | Liability<br>Collision                                              | Submitter 189511<br>Submitter 92906                                     |                            | 1.0<br>1.0       |                      | \$0<br>\$0           | 1               |
|                | Attribute 3:<br>Loss Category          | •                                                            | Appraiser 18                                            | Vehicle                                                             | Liability                                                           | Submitter 147616<br>Submitter 15                                        |                            | 1.0              | -\$2.133             | \$0<br>-\$1.599      | 1               |
|                | Attribute 4:                           |                                                              |                                                         |                                                                     | Liability                                                           | Submitter 189511<br>Submitter 15                                        |                            | 1.0              | -\$346               | \$0<br>-\$346        | 2 4             |
|                | Measures:                              |                                                              |                                                         |                                                                     | Other                                                               | Submitter 189511<br>Submitter 15                                        |                            | 1.0              | \$121                | \$0<br>\$16          | 2 45            |
|                | (Multiple values                       | s) •                                                         | Appraiser 79                                            | Vehicle                                                             | Collision                                                           | Submitter 72                                                            |                            | 1.0              |                      | \$0                  | 4               |
|                | Copyright © 2024<br>Any attributes and | CCC Intelligent Solution<br>Intelligent metrics based on the | ons. All Rights Reserved,<br>way the carrier classified | Confidential - use and distribut<br>them (e.g., "Last Post Val To S | ion is subject to the restriction<br>ettlement Count") will only be | is of the applicable CCC license a<br>as accurate as the underlying cla | greement.<br>ssifications. |                  |                      |                      |                 |
| Sta            | ae                                     |                                                              |                                                         |                                                                     |                                                                     | Descrip                                                                 | tion                       |                  |                      |                      |                 |
| 1              | <b>3</b> -                             | he top                                                       | Breako                                                  | ut Attribu                                                          | te sectio                                                           | n shows ar                                                              | analyz                     | es of a s        | inale A              | ttribute             | e in a bar      |
|                | ç                                      | graph by                                                     | y the Me                                                | easure(s)s                                                          | elected.                                                            |                                                                         |                            |                  |                      |                      |                 |
| 2              | T                                      | he bot                                                       | tom Bre                                                 | akout Att                                                           | ribute(s)                                                           | section sh                                                              | ows an                     | addreda          | ate view             | of up t              | o four (4)      |
|                | C                                      | of the s                                                     | elected                                                 | Attributes                                                          | s, based o                                                          | on the Mea                                                              | sure(s)                    | selecte          | d.                   | I                    |                 |
|                | ſ                                      | lick the                                                     | e plus +                                                | icon to ex                                                          | nand the                                                            | Attributes                                                              | scolum                     | ns show          | n in the             | dashb                | oard. Press     |
|                | t                                      | he min                                                       | us – icol                                               | n to collar                                                         | se the At                                                           | tributes c                                                              | olumns.                    |                  |                      | duonio               |                 |
|                |                                        |                                                              |                                                         |                                                                     |                                                                     |                                                                         |                            |                  |                      |                      |                 |
|                | ľ                                      | Appraiser, v                                                 | ciaim Type,                                             | Loss Category,                                                      | Submitter                                                           |                                                                         |                            | Ave Post V       | aluation Aug I       | est Valuation        |                 |
|                |                                        | Attribute 1                                                  | ź+ <sup>™</sup> At                                      | tribute 2 Attrib                                                    | oute 3 Att                                                          | ribute 4                                                                | Avg Condition Rat          | ting Avg Post v  | Amt                  | amt per Val          | Valuation Count |
|                |                                        | Appraiser 2 C                                                | Ve<br>Ve                                                | hicle Comp<br>hicle Liabil                                          | orehensive Sul<br>ity Sul                                           | bmitter 189511<br>bmitter 189511                                        |                            | 1.0              | \$118                | \$118<br>\$0         | 1               |
|                |                                        | Appraiser 13                                                 | Ve                                                      | hicle Collis                                                        | ion Sul                                                             | bmitter 92906                                                           |                            | 1.0              |                      | \$0<br>\$0           | 1               |
|                |                                        | Appraiser 18                                                 | Ve                                                      | hicle Collis                                                        | ion Su                                                              | bmitter 15                                                              |                            | 1.0              | -\$2,133             | -\$1,599             | 8               |
| 3              | 0                                      | Click the                                                    | e Break                                                 | out Attrib                                                          | ute dashb                                                           | ooard item                                                              | s to filte                 | er the da        | ashboar              | d by yo              | ur              |
|                | s                                      | electio                                                      | n. Pres                                                 | s <b>Control</b> 1                                                  | to select                                                           | multiple it                                                             | ems.                       |                  |                      |                      |                 |
|                | Г                                      |                                                              |                                                         |                                                                     |                                                                     | -                                                                       |                            |                  |                      |                      |                 |
|                |                                        | Breakout                                                     | Attribute(s                                             | ): Appraiser,                                                       | Claim Type                                                          | e, Loss Categ                                                           | ory, All                   |                  |                      |                      |                 |
|                |                                        | Attribute 1:                                                 | ]                                                       | Astallasta                                                          |                                                                     | - 2                                                                     | 10.2                       | Attalhute        | Ave Constitution     | Detir.               |                 |
|                |                                        | Appraiser                                                    | •                                                       | Attribute 1                                                         | Attribut                                                            | e z Attribu                                                             | te 3                       | Attribute 4      | Avg Conditio         | on Ratin             |                 |
|                |                                        | Attribute 2:                                                 | •                                                       | Appraiser 2                                                         | Vehicle                                                             | Compre                                                                  | ehensive                   | All              |                      | 1.                   |                 |
|                |                                        | Attribute 2:                                                 |                                                         | Appraiser 0                                                         | Vehicle                                                             | Collisio                                                                | n /                        | All              |                      | 1.                   |                 |
|                |                                        | Autoute 3:                                                   |                                                         |                                                                     |                                                                     | 1.1.1.104                                                               |                            |                  |                      |                      |                 |

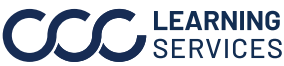

Claim

Select filters and time periods in the Claim Breakdown dashboard to Breakdown view performance.

| Valuation                         | Equipment            | Report : Demo C              | Company                             |                                     |                                     | Hie                                 | erarchy 🔻 Date 🔻                   | Data 🔻 📔 🖃                       | ?            |
|-----------------------------------|----------------------|------------------------------|-------------------------------------|-------------------------------------|-------------------------------------|-------------------------------------|------------------------------------|----------------------------------|--------------|
| Date Range : 1/1/2024 - 2/27/2024 |                      |                              |                                     |                                     |                                     |                                     | Data Las                           | t Refreshed: 1/29/2024 9:        | :36:40 PI    |
| Show Crosstab<br>O Yes<br>No<br>1 | Total Rows<br>16,243 | s Measures (Multiple values) | 3                                   |                                     |                                     |                                     | 4                                  | Download Cros                    | sstab        |
| Claim Number                      | Valuation<br>Version | Appraiser Name               | Appraiser Hierarchy<br>Level 1 Name | Appraiser Hierarchy<br>Level 2 Name | Appraiser Hierarchy<br>Level 3 Name | Appraiser Hierarchy<br>Level 4 Name | Adjuster Hierarchy Level<br>1 Name | Adjuster Hierarchy Lev<br>2 Name | rel Ar<br>Ni |
| 1-0401411235ZCO                   | Original             | Appraiser 2                  | Appraiser Level 1 #2                | Appraiser Level 2 #7                | Appraiser Level 3 #11               | UNK                                 | Adjuster Level 1 #2                | Adjuster Level 2 #7              | A            |
| 1-0401411235ZCO                   | Original             | Appraiser 7                  | Appraiser Level 1 #2                | Appraiser Level 2 #5                | Appraiser Level 3 #23               | UNK                                 | Adjuster Level 1 #2                | Adjuster Level 2 #5              | A            |
| 1-0401411235ZCO                   | Original             | Appraiser 9                  | Appraiser Level 1 #3                | Appraiser Level 2 #6                | Appraiser Level 3 #13               | UNK                                 | Adjuster Level 1 #3                | Adjuster Level 2 #6              | A            |
| 1-0401411235ZCO                   | Original             | Appraiser 13                 | Appraiser Level 1 #2                | Appraiser Level 2 #7                | Appraiser Level 3 #15               | UNK                                 | Adjuster Level 1 #2                | Adjuster Level 2 #7              | A            |
| 1-0401411235ZCO                   | Original             | Appraiser 14                 | Appraiser Level 1 #1                | Appraiser Level 4                   | aiser Level 3 #21                   | UNK                                 | Adjuster Level 1 #1                | Adjuster Level 2 #6              | A            |
| 1-0401411235ZCO                   | Original             | Appraiser 17                 | Appraiser Level 1 #3                | Appraiser Lev                       | aiser Level 3 #16                   | UNK                                 | Adjuster Level 1 #3                | Adjuster Level 2 #6              | A            |
| 1-0401411235ZCO                   | Original             | Appraiser 20                 | Appraiser Level 1 #2                | Appraiser Lev                       | aiser Level 3 #14                   | UNK                                 | Adjuster Level 1 #2                | Adjuster Level 2 #8              | A            |
| 1-0401411235ZCO                   | Original             | Appraiser 23                 | Appraiser Level 1 #1                | Appraiser Lev                       | aiser Level 3 #20                   | UNK                                 | Adjuster Level 1 #1                | Adjuster Level 2 #9              | A            |
| 1-0401411235ZCO                   | Original             | Appraiser 24                 | Appraiser Level 1 #1                | Appraiser Lev                       | aiser Level 3 #16                   | UNK                                 | Adjuster Level 1 #1                | Adjuster Level 2 #6              | A            |
| 1-0401411235ZCO                   | Original             | Appraiser 28                 | Appraiser Level 1 #0                | Appraiser Level 2 #8                | Appraiser Level 3 #20               | UNK                                 | Adjuster Level 1 #0                | Adjuster Level 2 #8              | A            |
| 1-0401411235ZCO                   | Original             | Appraiser 32                 | Appraiser Level 1 #3                | Appraiser Level 2 #8                | Appraiser Level 3 #18               | UNK                                 | Adjuster Level 1 #3                | Adjuster Level 2 #8              | A            |
| 1-0401411235ZCO                   | Original             | Appraiser 38                 | Appraiser Level 1 #3                | Appraiser Level 2 #7                | Appraiser Level 3 #17               | UNK                                 | Adjuster Level 1 #3                | Adjuster Level 2 #7              | A            |
| 1-0401411235ZCO                   | Original             | Appraiser 42                 | Appraiser Level 1 #3                | Appraiser Level 2 #5                | Appraiser Level 3 #20               | UNK                                 | Adjuster Level 1 #3                | Adjuster Level 2 #5              | A            |
| 1-0401411235ZCO                   | Original             | Appraiser 51                 | Appraiser Level 1 #0                | Appraiser Level 2 #6                | Appraiser Level 3 #20               | UNK                                 | Adjuster Level 1 #0                | Adjuster Level 2 #6              | A            |
| 1-0401411235ZCO                   | Original             | Appraiser 56                 | Appraiser Level 1 #3                | Appraiser Level 2 #8                | Appraiser Level 3 #14               | UNK                                 | Adjuster Level 1 #3                | Adjuster Level 2 #8              | A            |
| 1-0401411235ZCO                   | Original             | Appraiser 58                 | Appraiser Level 1 #3                | Appraiser Level 2 #8                | Appraiser Level 3 #22               | UNK                                 | Adjuster Level 1 #3                | Adjuster Level 2 #8              | A            |
| 1-0401411235ZCO                   | Original             | Appraiser 59                 | Appraiser Level 1 #1                | Appraiser Level 2 #8                | Appraiser Level 3 #11               | UNK                                 | Adjuster Level 1 #1                | Adjuster Level 2 #8              | A            |
| 1-0401411235ZCO                   | Original             | Appraiser 65                 | Appraiser Level 1 #1                | Appraiser Level 2 #5                | Appraiser Level 3 #20               | UNK                                 | Adjuster Level 1 #1                | Adjuster Level 2 #5              | A            |
| 1-0401411235ZCO                   | Original             | Appraiser 65                 | Appraiser Level 1 #2                | Appraiser Level 2 #7                | Appraiser Level 3 #11               | UNK                                 | Adjuster Level 1 #2                | Adjuster Level 2 #7              | A            |
| 1-0401411235ZCO                   | Original             | Appraiser 68                 | Appraiser Level 1 #2                | Appraiser Level 2 #5                | Appraiser Level 3 #23               | UNK                                 | Adjuster Level 1 #2                | Adjuster Level 2 #5              | A            |
| 4.0401411095700                   | Original             | Annealour 70                 | Approximate Local 4 40              | Annenicae Louisl O #0               | Anneninae Laural 2 #22              | LINI#                               | Aduatar Laual 4 #0                 | Aduatar Laural 9 #0              | ۸.           |

| Stage | Description                                                                                         |
|-------|----------------------------------------------------------------------------------------------------|
| 1     | Select <b>Yes</b> from the Show Crosstab section to display the Valuation Equipment Report data.    |
| 2     | The <b>Total Rows</b> area displays the count of records in the Equipment Details section.          |
| 3     | Use the <b>Measures</b> dropdown to select specific measures to display in the Equipment Data grid. |
| 4     | Click <b>Download Crosstab</b> to download the Equipment Data in an Excel or CSV format.            |
| 5     | The <b>Data Detail</b> section shows all the attributes/data points that reference the valuation.   |

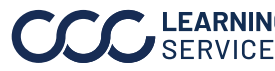